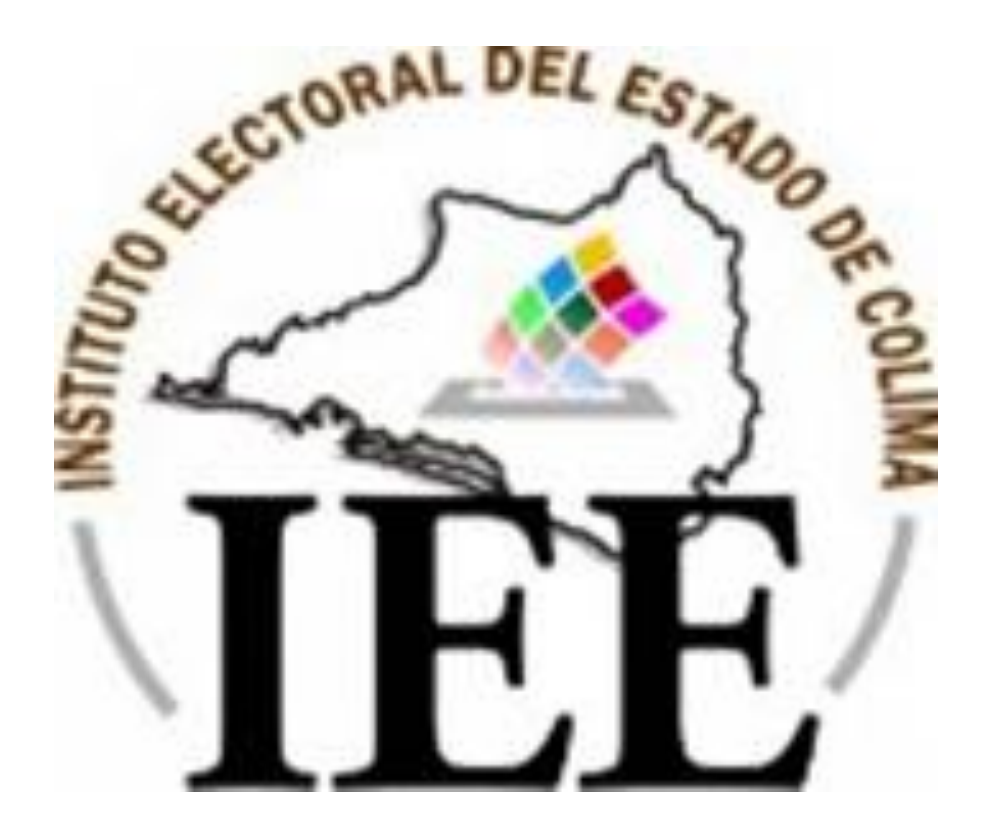

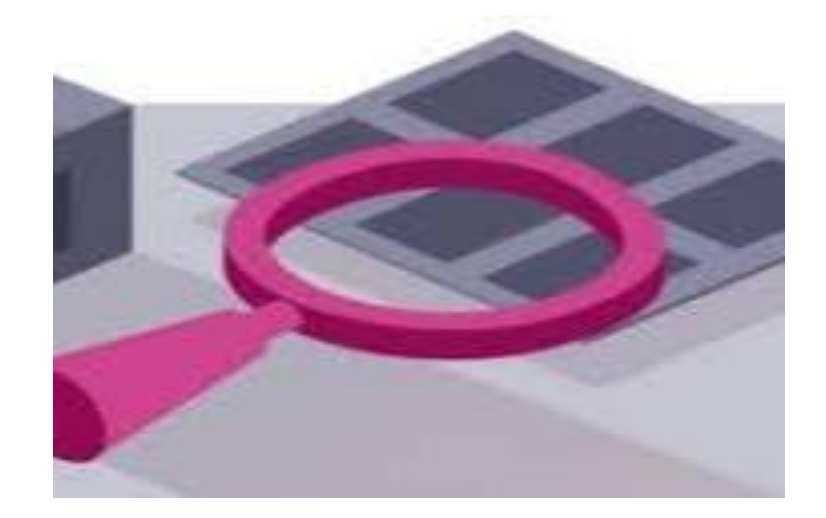

## Guía de Navegación de Transparencia y Protección de Datos Personales

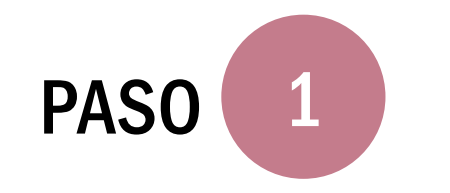

Inicia una búsqueda en el navegador de "IEE COLIMA"

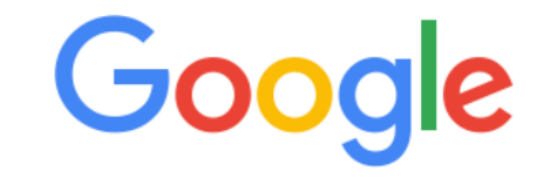

| 🕓 iee colima                            | Elimina |
|-----------------------------------------|---------|
| o, ieea colima                          |         |
| Q iee                                   |         |
| Q iee <b>e</b>                          |         |
| Q iee <b>a</b>                          |         |
| Q ieee xplore                           |         |
| vieee 1394                              |         |
| ~ · · · · · · · · · · · · · · · · · · · |         |
|                                         |         |
|                                         |         |

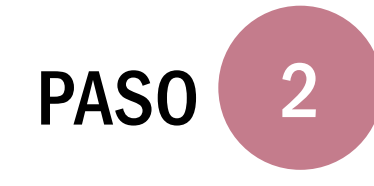

Ingresa a la opción "Instituto Electoral del Estado de Colima", que aparece en los resultados de la búsqueda.

Q

Google iee colima

🔍 Todo 🗉 Noticias 🐼 Maps 🖾 Imágenes 🗈 Vídeos 🏽 Más Preferencias Herramientas

Cerca de 119,000 resultados (0.60 segundos)

### Instituto Electoral del Estado de Colima C Pulsar Aquí

#### https://ieecolima.org.mx -

¿Qué es el **IEE**? Misión. Contribuir en el marco de un sistema nacional de elecciones, a la consolidación de la democracia en el estado de **Colima** garantizando ... Visitaste esta página el 5/10/19.

Convocatoria 2019 Documentos de Convocatoria 2019 para Selección y ...

Proceso Electoral Local 2017 Candidatos Ganadores en el Proceso Electoral Local 2018 ...

Consejo General Consejera Presidenta del Consejo General del Instituto Electoral ...

Más resultados de ieecolima.org.mx »

Actas y Acuerdos Secretaría Ejecutiva. Actas, Acuerdos, Resoluciones ...

Distritos Electorales. Mapas de los Municipios y Distritos Electorales del Estado ...

Resultados de las ... Resultados de todos los Concursos y Convocatorias ...

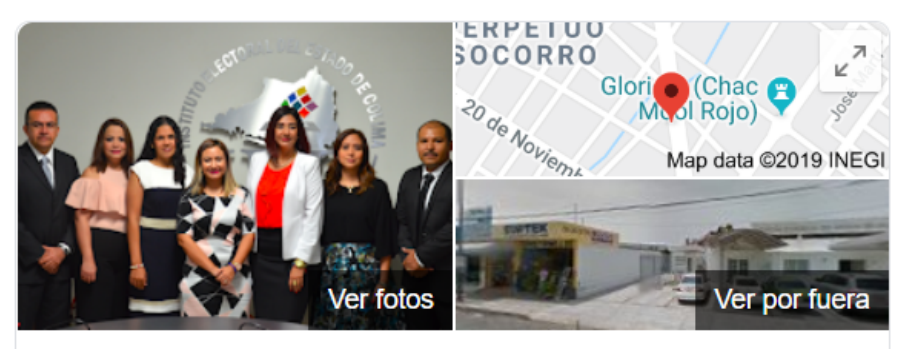

### Instituto Electoral del Estado de Colima

Sitio web Cómo llegar Guardar

#### 4.8 $\star \star \star \star \star$ 5 comentarios de Google

Oficina de gobierno local en Colima

Dirección: Av Rey Coliman 380, La Garita, 28000 Colima, Col.

Horario: Cerrado · Horario de apertura: lun. 8:30 -

Teléfono: 312 314 1233

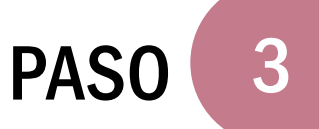

## En el apartado de "Transparencia" Pulsa en "Obligaciones Comunes y Específicas".

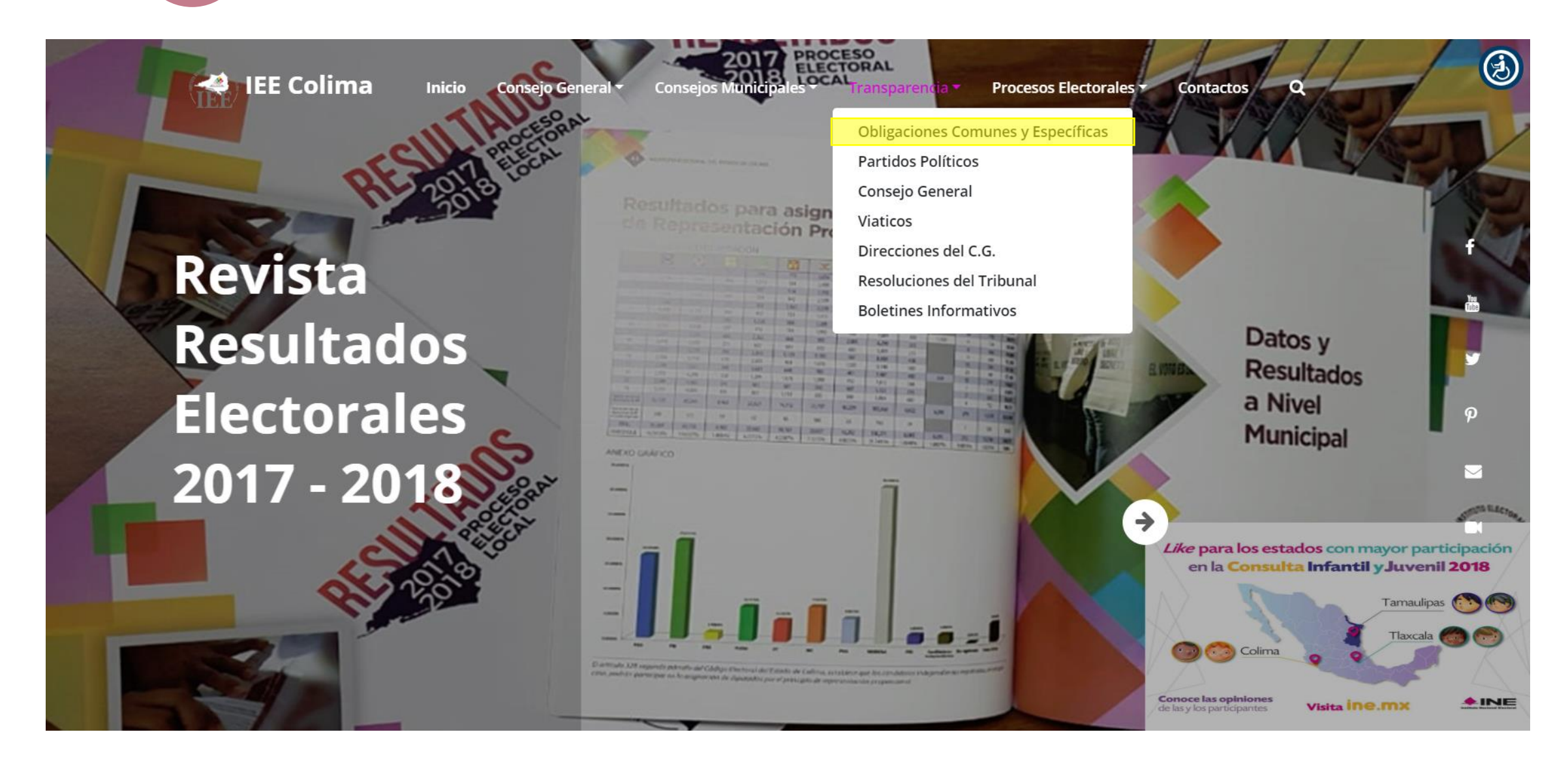

Puedes ingresar seleccionando: "Obligaciones Comunes" u "Obligaciones Específicas".

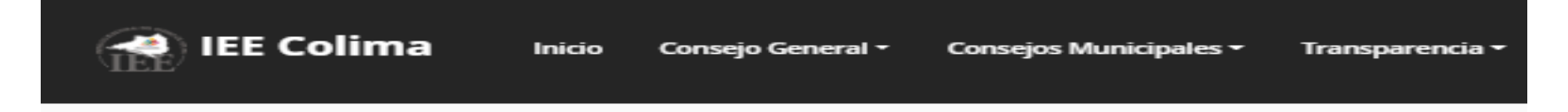

### Transparencia y Acceso a la Información Pública Consejo General del IEEC

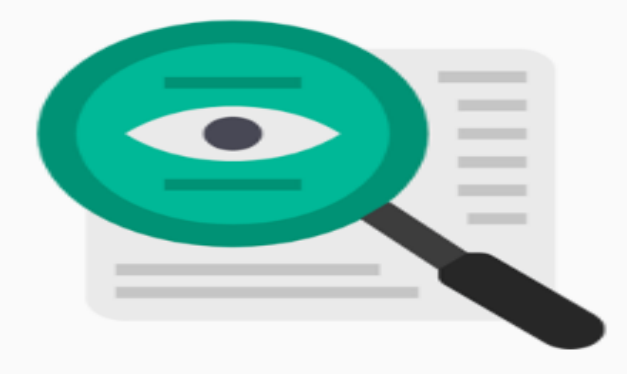

#### **Obligaciones Comunes**

Consulta aquí la lista de los Candidaturas Independientes en el Estado de Colima, con derecho a registrarse en el Proceso Electoral Local 2018.

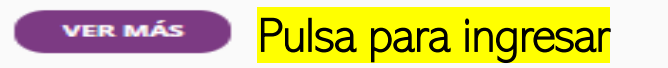

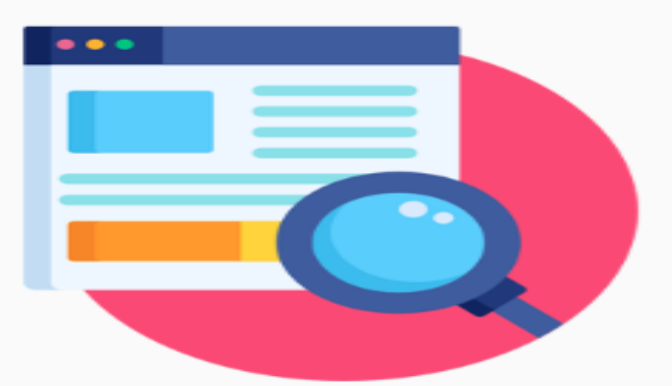

#### **Obligaciones Específicas**

Artículo 35.- Además de lo señalado en el artículo 29 de esta Ley, el Instituto Electoral del Estado deberá publicar en Internet.

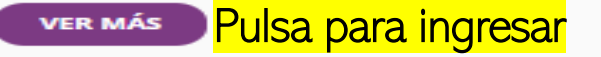

## Obligaciones comunes (Art. 29 de la Ley de Transparencia)

Navega para seleccionar información de tu interés y pulsa para seleccionar: marco normativo, estructura orgánica, directorio, sueldos, entre otros apartados de los 48 dispuestos en la Ley.

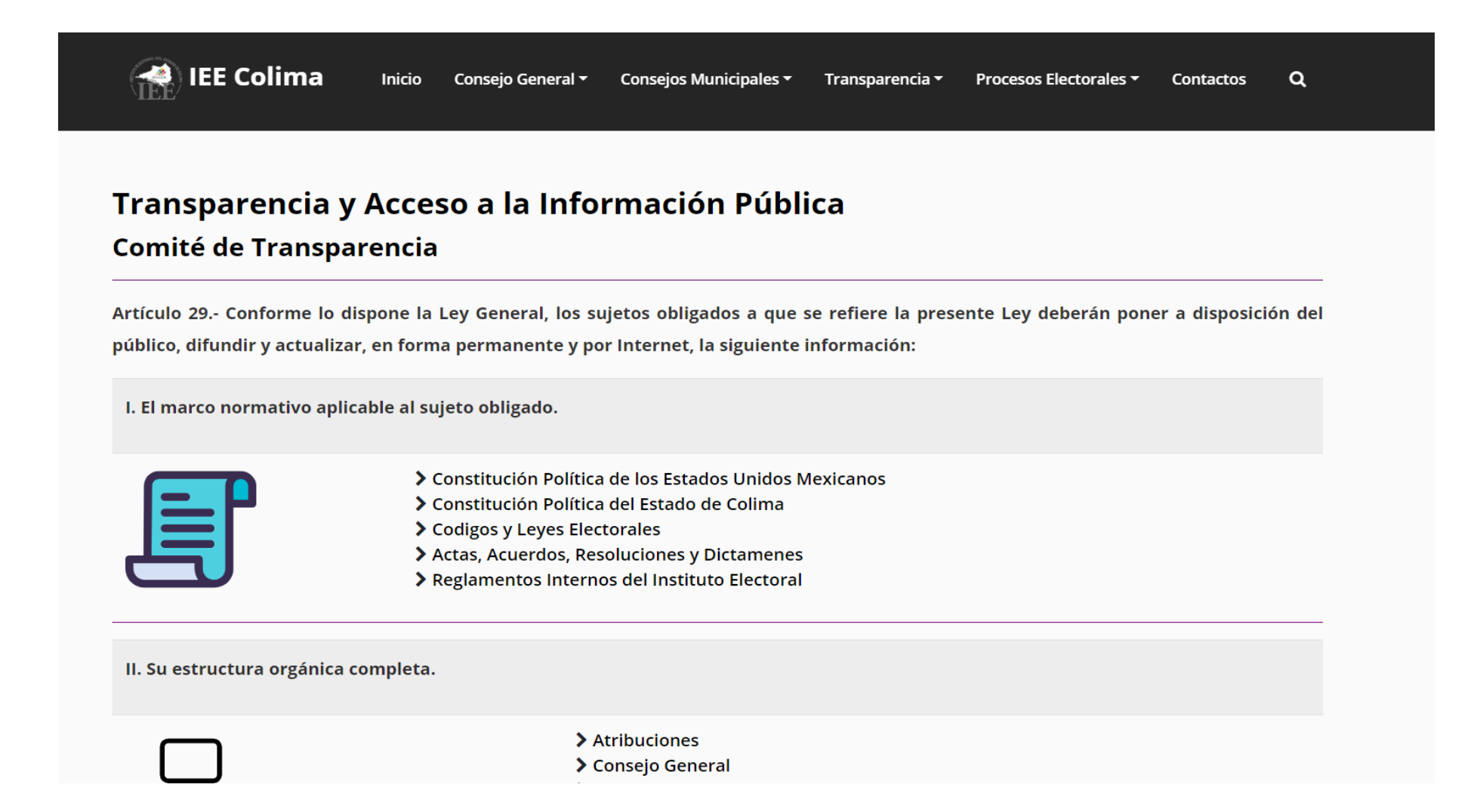

6

## Obligaciones específicas (Art. 35 de la Ley de Transparencia)

Navega para seleccionar información propia del ámbito electoral: registro de candidaturas, resultados electorales, resultados preliminares, cartografía electoral, mapas distritales, financiamiento a partidos políticos, entre otros apartados de los 14 dispuestos en la Ley.

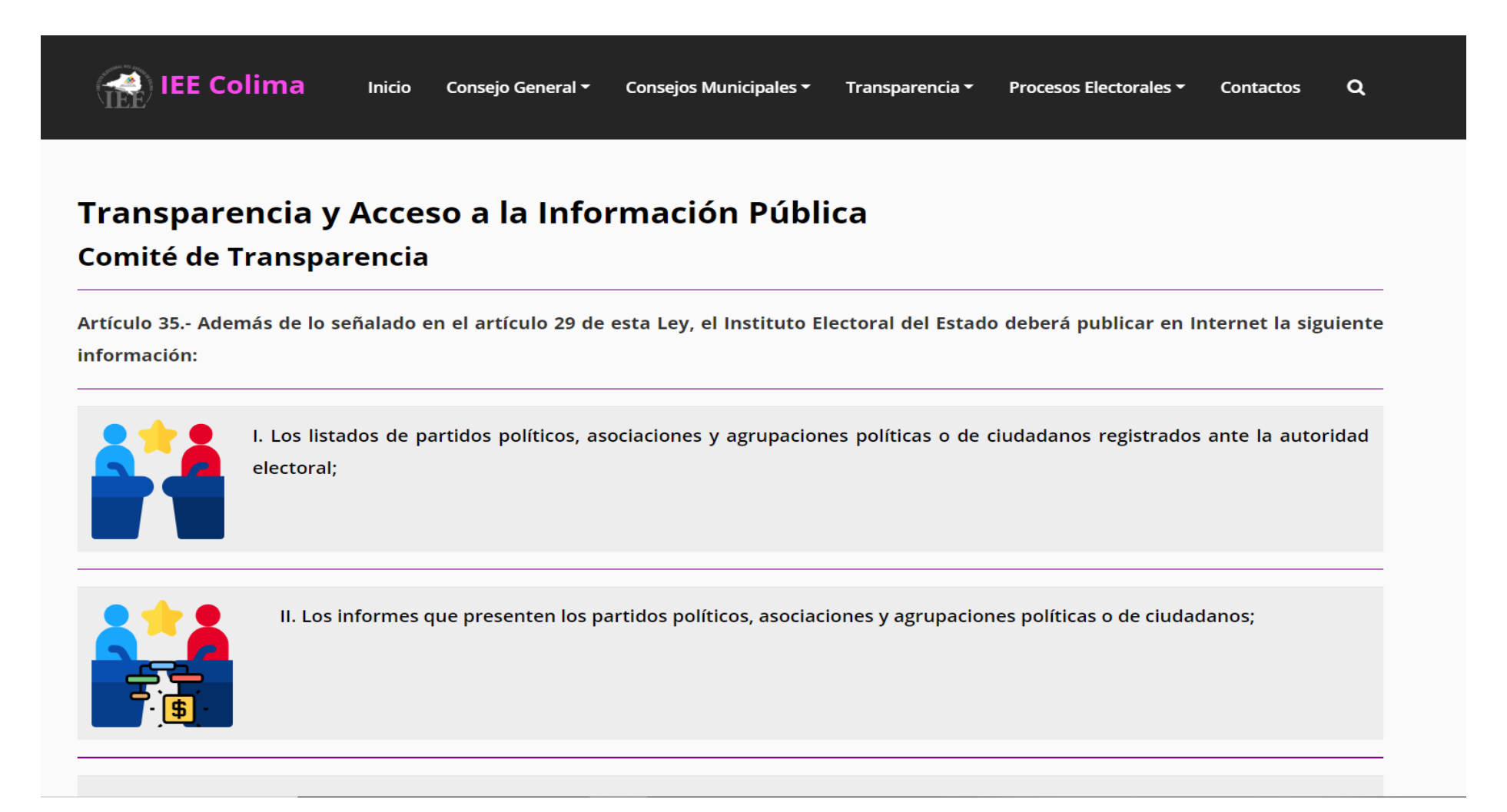

### Avisos de privacidad

En el menú inferior del portal encontrarás los avisos de privacidad y el formato opcional para ejercer derechos de: Acceso, Rectificación, Corrección y Oposición (Derechos ARCO).

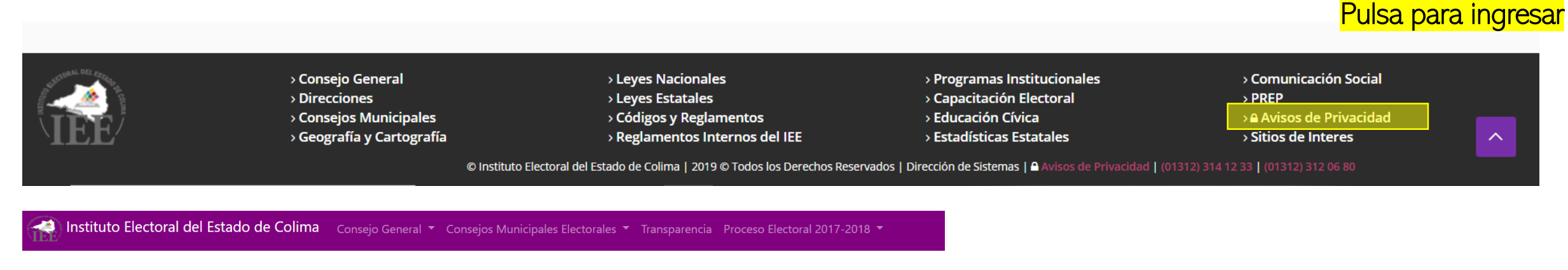

Avisos de Privacidad del Instituto Electoral del Estado de Colima

Avisos de Privacidad

Aviso de Privacidad para la Integración de los Consejos Municipales Electorales

- Aviso de Privacidad Candidatas
- Aviso de Privacidad Candidaturas
- Aviso de Privacidad Respaldo Ciudadano
- Aviso de Privacidad Capacitación
- Aviso de Privacidad Público en General
- Aviso de Privacidad Personal del IEE
- Aviso de Privacidad sobre las Cámaras de Vigilancia
- Aviso de Privacidad sobre el uso de datos en eventos del IEE
- 🕼 Formato para ejercer los derechos ARCO

## Datos de contacto:

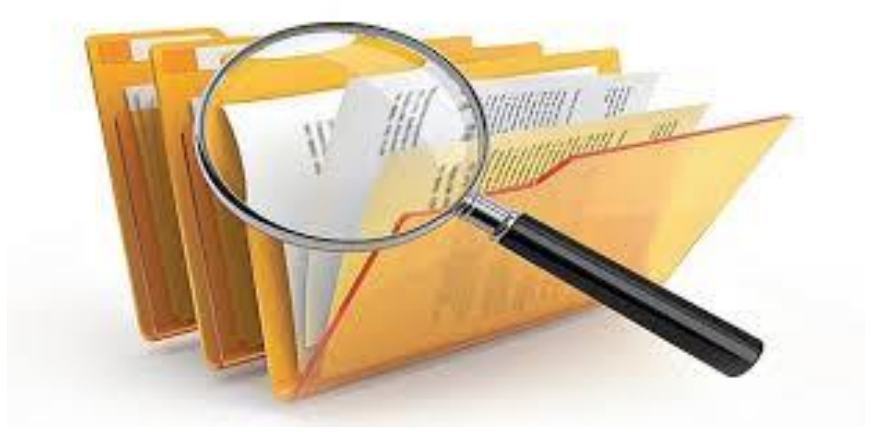

## **Correo electrónico:** transparencia@ieecolima.org.mx

Teléfonos: (312) 314 1233 y (312) 312 0680 ext. 224.